# STOCK AGING MODULE

[1.0]

Roseanne Lee [26/2/2022]

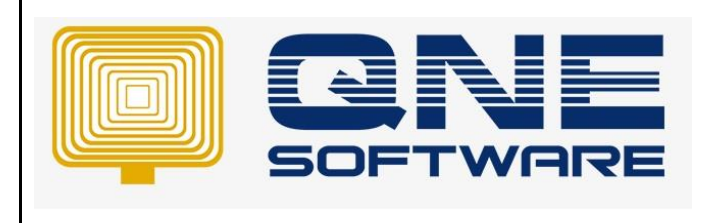

| REV. No | Nature of Change | Prepared By | Prepared Date | Reviewed &<br>Approved by |
|---------|------------------|-------------|---------------|---------------------------|
| 1.0     | Creation         | Roseanne    | 26/2/2022     |                           |
|         |                  |             |               |                           |
|         |                  |             |               |                           |
|         |                  |             |               |                           |
|         |                  |             |               |                           |
|         |                  |             |               |                           |
|         |                  |             |               |                           |
|         |                  |             |               |                           |
|         |                  |             |               |                           |
|         |                  |             |               |                           |
|         |                  |             |               |                           |
|         |                  |             |               |                           |
|         |                  |             |               |                           |

Doc No : 1

Amendment Record

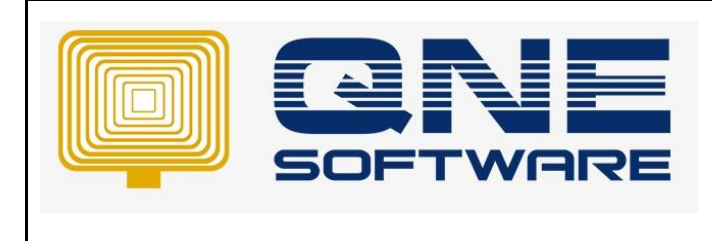

Doc No : 1

## SCENARIO

User purchases an item on 1/1/2022 with 10 QTY RM 600, and other purchases on 1/2/2022 with 20 QTY RM 650. On 31/3/2022, user performs stock take and find out there is another 2 QTY in warehouse worth RM 550 per unit which purchase from 12/12/2021.

| 💰 Stock            | Inquiry           |                             |             |            |         |                |                |                     |
|--------------------|-------------------|-----------------------------|-------------|------------|---------|----------------|----------------|---------------------|
| ∧ Filters          |                   |                             |             |            |         |                |                |                     |
| Stock              | AMD-XP/1800       | v                           | AMD XP 1800 |            |         |                |                |                     |
| Date From          |                   |                             | То          | 31/03/2022 |         |                |                | •                   |
| Location           | ALL               | * Indude GST                |             |            | Include | Stock Transfer | Use Stock Tran | nsfer Cost(WA Only) |
| Ledger Costing Qty | Info Location Qty |                             |             |            |         |                |                |                     |
| Date               | Transaction Code  | Description                 |             | In         | Out     | Balance        | Cost Price     | Sell Price          |
| •                  |                   | BALANCE B/F                 |             |            |         |                |                |                     |
| 01/01/2022         | BIL2201/017       | ALI MANUFACTURING SDN. BHD. |             | 10         |         | 10             | 600.00         |                     |
| 01/02/2022         | BIL2202/018       | ALI MANUFACTURING SDN. BHD. |             | 20         |         | 30             | 650.00         |                     |
| 31/03/2022         | SA2203/003        |                             |             | 2          |         | 32             | 550.00         |                     |
|                    |                   |                             |             |            |         |                |                |                     |

User update Stock Adjustment for the 2 QTY, however system only allows to update "Document Date" but cannot update Stock Aging Date since the item purchase on 12/12/2021

| Ű     |              | Stock Adjust          | tments                                   |                                    |                                     |       |      |             |          |         |          |
|-------|--------------|-----------------------|------------------------------------------|------------------------------------|-------------------------------------|-------|------|-------------|----------|---------|----------|
| Detai | is  <br>atio | Others Notes Files In | Project                                  |                                    |                                     |       | *    | Doc Date    | 31/03/2  | 022     | •        |
|       |              |                       |                                          |                                    |                                     |       |      | Stock Adj # | SA2203   | /003    | *        |
| Des   | crip         | ption                 |                                          |                                    |                                     |       | •    | Ref #       |          |         |          |
|       | Sc           | Can Item Imi          | X 🔮 🗁   🖾 🥔   🖦   🥹 📑 Vie<br>Description | w Variants • 🛛 🕲 🤇<br>Further Desc | 908   L <mark>⊞ ▼</mark>   L<br>Qty | UOM   | Unit | Price       | Amount   | Project | Location |
| •     |              | AMD-XP/1800           | AMD XP 1800                              | 2                                  | 2                                   | UNITS | 5    | 50.00       | 1,100.00 |         |          |
|       |              |                       |                                          |                                    |                                     |       |      |             |          |         |          |
|       |              |                       |                                          |                                    |                                     |       |      |             |          |         |          |
|       |              |                       |                                          |                                    |                                     |       |      |             |          |         |          |

If user preview Stock Aging report as at 31/3/2022, system displays the 2 QTY under "Current" month instead of "3 Months". And the stock value is based on purchase cost or the Stock IN cost (2 QTY X RM 550 = RM 1,100) instead of using weighted average cost (since user's costing method is using Weighted Average). User requests to update "Stock Aging Date" in Stock Adjustment and display in the aging column accordingly.

| Date: 31/03/2<br>Month Period:<br>Order By Stock<br>Stock From: | 022<br>1<br>: Code, Exclude Ze | ro Balance  | Cate      | gory From: | Sto      | ck Agin  | g as at  | <b>31 Mai</b><br>Group From: | rch, 202 | 22       | (        | Class From: |           |           |           |
|-----------------------------------------------------------------|--------------------------------|-------------|-----------|------------|----------|----------|----------|------------------------------|----------|----------|----------|-------------|-----------|-----------|-----------|
| Stock To:                                                       |                                |             | Cate      | gory To:   |          |          | (        | Group To:                    |          |          | (        | Class To:   |           |           |           |
| SAMPLE TRA                                                      | DING (M) SDN. I                | BHD. (12345 | 56-A)     |            |          |          |          |                              | Page     | e 1 of 1 |          |             |           |           |           |
| STOCK                                                           | UOM                            | CURRENT     | 1 Months  | 2 Months   | 3 Months | 4 Months | 5 Months | 6 Months                     | 7 Months | 8 Months | 9 Months | 10 Months   | 11 Months | 12 Months | BALANCE   |
| AMD-XP/1800                                                     | UNITS                          | 2.00        | 20.00     | 10.00      | 0.00     | 0.00     | 0.00     | 0.00                         | 0.00     | 0.00     | 0.00     | 0.00        | 0.00      | 0.00      | 32.00     |
|                                                                 |                                | 1,100.00    | 13,000.00 | 6,000.00   | 0.00     | 0.00     | 0.00     | 0.00                         | 0.00     | 0.00     | 0.00     | 0.00        | 0.00      | 0.00      | 20,100.00 |
|                                                                 | TOTAL QTY:                     | 2.00        | 20.00     | 10.00      | 0.00     | 0.00     | 0.00     | 0.00                         | 0.00     | 0.00     | 0.00     | 0.00        | 0.00      | 0.00      | 32.00     |
|                                                                 | TOTAL VALUE:                   | 1,100.00    | 13,000.00 | 6,000.00   | 0.00     | 0.00     | 0.00     | 0.00                         | 0.00     | 0.00     | 0.00     | 0.00        | 0.00      | 0.00      | 20,100.00 |

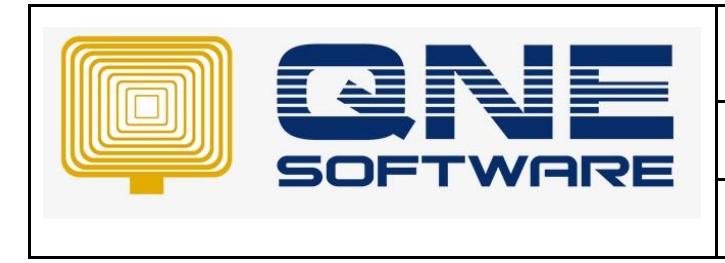

Version: 1.00

## SOLUTION

1. File > Module > Tick Stock Aging. Please notice that this module is chargeable, kindly contact your sales representative if you would like to use this function.

| 🧧 Module Manager               | - 🗆 X          |
|--------------------------------|----------------|
| Modules & Features             | 🔽 Tasks 🛛 🔨    |
| Customer / Supplier Item       | Apply Changes  |
| Stock Take                     | 📲 Save & Close |
| ✓ Cash Register Integration    | × Close        |
| Maybank2e                      |                |
| Credit Control                 |                |
| QNE BizPay                     |                |
| QNE BizPay Plus                |                |
| E-Commerce                     |                |
| Apply Pricing Rule             |                |
| Packing UOM                    |                |
| Property Management            |                |
| Post as Accrued AP             |                |
| Meter Billing                  |                |
| Advance Manufacturing          |                |
| Cash Flow Forecast Advisor     |                |
| Finished Goods Produce         |                |
| Fixed Commission Rates         |                |
| Renewal System                 |                |
| Packing UOM Summary            |                |
| Consolidated Financial Reports |                |
| Stock Sub-Code                 |                |
|                                |                |
| 4                              | •              |

Note: This function is applicable for the costing method as Weighted Average

| _ |                          |                                              |                          |                 |   |
|---|--------------------------|----------------------------------------------|--------------------------|-----------------|---|
| 8 | 💮 System                 | Options                                      |                          |                 |   |
| ( | General Customers Suppli | iers Sales Purchases Stocks Rounding Options | Report Adjustment Option | s System VAT    |   |
|   | Stock Code Format        | A-000                                        | Qty Precision            |                 | 0 |
|   | Default UOM              | UNIT(S)                                      | Price Precision          |                 | 2 |
|   | Costing Method           | Weighted Average                             | Weight Precision         |                 | 0 |
|   | Stock Value Precision    | 2                                            | Volume Precision         |                 | 0 |
|   |                          |                                              | Secret Code              | 1234567890.     |   |
|   | Not Allowed to edit qu   | antity - Stock Assembly                      | Allow to edit Stock Bu   | Indle           |   |
|   | Not Allowed to edit qu   | antity - Stock Disassembly                   | Allowed Multiple Row     | Transfers       |   |
|   |                          |                                              | Update Price from Pri    | ce Inquiry (F2) |   |
|   |                          |                                              |                          |                 |   |

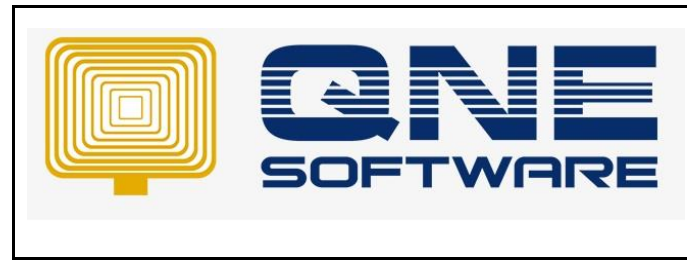

2. Go to Stock Adjustments, by default you do not see the "Stock Aging Date" column. You can right click on the field caption > Column Chooser > and drag this column into the Stock Adjustment Details.

System allows you to update the Stock Aging Date accordingly. Then you can save it. Please notice that in this example,

- Document Date = 31/3/32022, the date perform stock takes / adjustment.
- Stock Aging Date = 12/12/2021, the stock purchase date.

| Stock Adjustments                 |                   |     |       |            |          |           |            |                  |          |   |
|-----------------------------------|-------------------|-----|-------|------------|----------|-----------|------------|------------------|----------|---|
| Details Others Notes 🖺 Files Info |                   |     |       |            |          |           |            |                  |          |   |
| Location Project                  |                   |     |       |            | * Do     | oc Date   | 31/03/2022 |                  |          | - |
|                                   |                   |     |       |            | St       | ock Adj # | SA2203/003 |                  |          | * |
| Description                       |                   |     |       |            | • ••• Re | ef #      |            |                  |          |   |
|                                   | 💼 View Variants 🕶 | 000 | 🖬 🔹 😡 |            |          |           |            |                  |          |   |
| C Stock Description               | Further Desc      | Qty | UOM   | Unit Price | Amoun    | t Project | 5          | Stock Aging Date | Location |   |
| AMD-XP/1800 AMD XP 1800           | Ż                 | 2   | UNITS | 550.00     | 1,100.0  | D         | 1          | 12/12/2021       |          |   |
|                                   |                   |     |       |            |          |           |            |                  |          |   |
|                                   |                   |     |       |            |          |           |            |                  |          |   |
|                                   |                   |     |       |            |          |           |            |                  |          |   |

3. View > Reports > Stock Reports > Reports > Stock Aging 12 Months with Value by Weightd Average Report

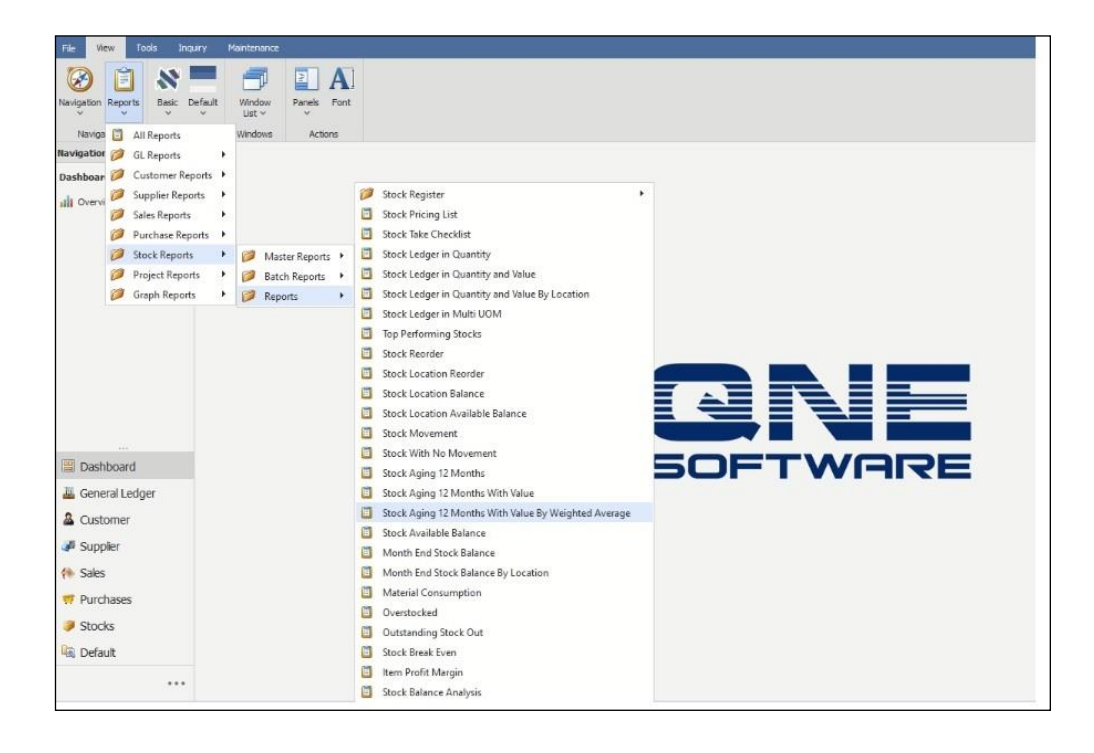

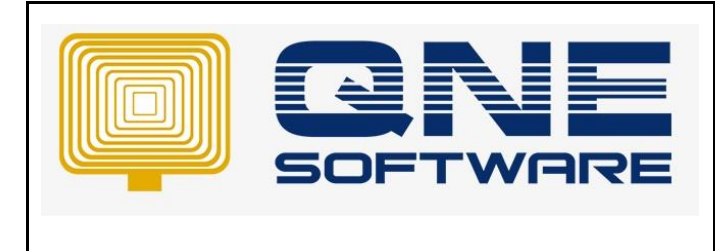

Version: 1.00

4. Notice that this report only applicable in Stock Aging module. Preview the report as at 31/3/2022, notice that system display the adjustment of 2 QTY in "3 Months" column, and the value is calculated based on Weighted Average Method.

Doc No : 1

| Date: 31/03/20<br>Month Period:<br>Drder By Stock | 022<br>1<br>Code, Exclude Ze | ro Balance, E | clude Stock 1 | Fransfer               | ,        | as a     | at 31 Ma | rch, 202                 | 2        | ince A   | relage   |                          |           |           |         |
|---------------------------------------------------|------------------------------|---------------|---------------|------------------------|----------|----------|----------|--------------------------|----------|----------|----------|--------------------------|-----------|-----------|---------|
| Stock From:<br>Stock To:                          |                              |               | Cate<br>Cate  | gory From:<br>gory To: |          |          | 0        | Group From:<br>Group To: |          |          | (        | Class From:<br>Class To: |           |           |         |
| SAMPLE TRAI                                       | DING (M) SDN. B              | HD. (123456   | i-A)          |                        |          |          |          |                          | Page     | e 1 of 1 |          |                          |           |           |         |
| STOCK                                             | UOM                          | CURRENT       | 1 Months      | 2 Months               | 3 Months | 4 Months | 5 Months | 6 Months                 | 7 Months | 8 Months | 9 Months | 10 Months                | 11 Months | 12 Months | BALAN   |
| AMD-XP/1800                                       | UNITS                        | 0.00          | 20.00         | 10.00                  | 2.00     | 0.00     | 0.00     | 0.00                     | 0.00     | 0.00     | 0.00     | 0.00                     | 0.00      | 0.00      | 32.     |
|                                                   |                              | 0.00          | 12,562.50     | 6,281.25               | 1,256.25 | 0.00     | 0.00     | 0.00                     | 0.00     | 0.00     | 0.00     | 0.00                     | 0.00      | 0.00      | 20,100  |
|                                                   | TOTAL QTY:                   | 0.00          | 20.00         | 10.00                  | 2.00     | 0.00     | 0.00     | 0.00                     | 0.00     | 0.00     | 0.00     | 0.00                     | 0.00      | 0.00      | 32.     |
|                                                   | TOTAL VALUE:                 | 0.00          | 12,562.50     | 6,281.25               | 1,256.25 | 0.00     | 0.00     | 0.00                     | 0.00     | 0.00     | 0.00     | 0.00                     | 0.00      | 0.00      | 20,100. |

#### **Calculation:**

3 Months Stock Value = RM 1,256.25 ( 2 QTY X RM 628.13) 2 Months Stock Value = RM 6,281.25 (10 QTY X RM 628.13) 1 Months Stock Value = RM 12,562.50 (20 QTY X RM 628.13)

Note: You will find that there is a variance in cent and this is common due to system calculates based on 8 decimal points which on screen only display 2 decimal points. But the total Stock Value will be tally with Month End Stock Report or Stock Inquiry.

| Ĺ  | 🔏 Stock             | Inquiry          |                             |              |             |      |        |            |              |             |                       |
|----|---------------------|------------------|-----------------------------|--------------|-------------|------|--------|------------|--------------|-------------|-----------------------|
| ^  | Filters             |                  |                             |              |             |      |        |            |              |             |                       |
| -  | Stock               | AMD-XP/1800      |                             |              | AMD XP 1800 |      |        |            |              |             |                       |
|    | Date From           |                  |                             |              | То          | 31/0 | 3/2022 |            |              |             |                       |
| ı  | ocation             | ALL              |                             | TINCLUDE GST |             |      |        | Include St | ock Transfer | Use Stock T | ransfer Cost(WA Only) |
| Le | edger Costing QtyIn | fo Location Qty  |                             |              |             |      |        |            |              |             |                       |
|    | Date                | Transaction Code | Description                 |              |             | In   | Out    | Balance    | Unit Cost    | Qty         | Value                 |
| Þ  |                     |                  | BALANCE B/F                 |              |             |      |        |            |              |             |                       |
|    | 01/01/2022          | BIL2201/017      | ALI MANUFACTURING SDN. BHD. |              |             | 10   |        | 10         | 600.00       | 10          | 6,000.00              |
|    | 01/02/2022          | BIL2202/018      | ALI MANUFACTURING SDN. BHD. |              |             | 20   |        | 30         | 633.33       | 20          | 19,000.00             |
|    | 31/03/2022          | SA2203/003       |                             |              |             | 2    |        | 32         | 628.13       | 2           | 20,100.00             |
|    |                     |                  |                             |              |             |      |        |            |              |             |                       |

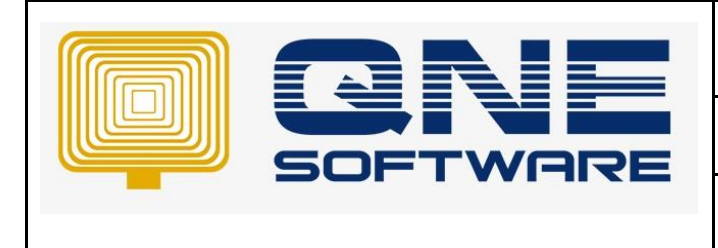

Doc No : 1

Version: 1.00

#### Remark:

If user forgot to update Stock Aging Date in Stock Adjustment,

| 🧊 Stock Adjustments               |                         |               |       |            |           |          |            |                  |          |
|-----------------------------------|-------------------------|---------------|-------|------------|-----------|----------|------------|------------------|----------|
| Details Others Notes C Files Info |                         |               |       |            |           |          |            |                  |          |
| Location Project                  |                         |               |       |            | * Doo     | Date     | 31/03/2022 |                  | •        |
|                                   |                         |               |       |            | Sto       | ck Adj # | SA2203/003 |                  | ÷        |
| Description                       |                         |               |       |            | • ··· Ref | #        |            |                  |          |
|                                   |                         |               |       |            |           |          |            |                  |          |
| 📋 🛛 Scan Item 🔲 🗙 🐳 🎡 🖓 🕻         | 🗐 🛛 🔁 📑 View Variants 🕶 | •   💿 💿 🚳   L | 🖻 🔹 😼 |            |           |          |            |                  |          |
| C Stock Description               | Further Desc            | Qty           | UOM   | Unit Price | Amount    | Project  |            | Stock Aging Date | Location |
| AMD-XP/1800 AMD XP 1800           | Ż                       | 2 1           | UNITS | 550.00     | 1,100.00  |          |            |                  |          |
|                                   |                         |               |       |            |           |          |            |                  |          |
|                                   |                         |               |       |            |           |          |            |                  |          |
|                                   |                         |               |       |            |           |          |            |                  |          |
|                                   |                         |               |       |            |           |          |            |                  |          |
|                                   |                         |               |       |            |           |          |            |                  |          |

system will perform the default design which taken the "Doc Date" as Aging Date. However, the stock value still based on Weighted Average calculation.

| Date: 31/03/20<br>Month Period: | )22<br>1          |               | St                   | tock Ag                           | ing 12   | Months<br>as a | s With V<br>at 31 Ma | Value B<br>rch, 202      | y Weig<br>2 | hted A   | verage   |                          |           |           |           |
|---------------------------------|-------------------|---------------|----------------------|-----------------------------------|----------|----------------|----------------------|--------------------------|-------------|----------|----------|--------------------------|-----------|-----------|-----------|
| Stock From:<br>Stock To:        | Code, Exclude Zer | ro Balance, E | Cate<br>Cate<br>Cate | ranster<br>gory From:<br>gory To: |          |                | G                    | Group From:<br>Group To: |             |          |          | Class From:<br>Class To: |           |           |           |
| SAMPLE TRAE                     | DING (M) SDN. Bł  | HD. (123456   | 5-A)                 |                                   |          |                |                      |                          | Page        | e 1 of 1 |          |                          |           |           |           |
| <b>STOCK</b>                    | UOM               | CURRENT       | 1 Months             | 2 Months                          | 3 Months | 4 Months       | 5 Months             | 6 Months                 | 7 Months    | 8 Months | 9 Months | 10 Months                | 11 Months | 12 Months | BALANCE   |
| AMD-XP/1800                     | UNITS             | 2.00          | 20.00                | 9.00                              | 0.00     | 0.00           | 0.00                 | 0.00                     | 0.00        | 0.00     | 0.00     | 0.00                     | 0.00      | 0.00      | 31.00     |
|                                 |                   | 1,255.91      | 12,559.14            | 5,651.61                          | 0.00     | 0.00           | 0.00                 | 0.00                     | 0.00        | 0.00     | 0.00     | 0.00                     | 0.00      | 0.00      | 19,466.67 |
|                                 | TOTAL QTY:        | 2.00          | 20.00                | 9.00                              | 0.00     | 0.00           | 0.00                 | 0.00                     | 0.00        | 0.00     | 0.00     | 0.00                     | 0.00      | 0.00      | 31.00     |
|                                 | TOTAL VALUE:      | 1,255.91      | 12,559.14            | 5,651.61                          | 0.00     | 0.00           | 0.00                 | 0.00                     | 0.00        | 0.00     | 0.00     | 0.00                     | 0.00      | 0.00      | 19,466.67 |

5. Thus, it is recommend user to perform a checking under View > Report > Stock Reports > Reports > Stock Register > Stock Adjustment Register

| File Wew Tools Enguiry            | Haintenance        |                                                      |                           |
|-----------------------------------|--------------------|------------------------------------------------------|---------------------------|
|                                   | - ΠΔ               |                                                      |                           |
|                                   |                    |                                                      |                           |
| www.goothin Heplands Basic Delaur | Let v v            |                                                      |                           |
| Naviga 🧾 All Reports              | Windows Actions    |                                                      |                           |
| avigation 📁 GL Reports 🔹 🕨        |                    |                                                      |                           |
| tocks 🥖 Customer Reports 🕨        |                    |                                                      |                           |
| Supplier Reports                  |                    | 🧭 Stock Register                                     | Stock ins Register        |
| Sales Reports                     |                    | Stock Pricing List                                   | Stock Outs Register       |
| Purchase Reports                  |                    | Stock Take Checklist                                 | Stock Transfers Register  |
| Groups 🧭 Stock Reports 🔸          | 🥟 Master Reports 🔸 | Stock Ledger in Quantity                             | Stock Adjustment Register |
| 🗘 Classe 🥔 Project Reports 🔹 🕨    | 🥬 Batch Reports 🔸  | Stock Ledger in Quantity and Value                   | Stock Register            |
| 🕽 Locatic 🃁 Graph Reports 🔹 🕨     | 🥟 Reports 🔹 🔸      | Stock Ledger in Quantity and Value By Location       |                           |
| Account Preset                    |                    | Stock Ledger in Multi UOM                            |                           |
| Stock Opering Balance             |                    | Top Performing Stocks                                |                           |
| Plack tole atmosph                |                    | Stock Reorder                                        |                           |
| P Stool, Adjustments              |                    | Stock Location Reorder                               |                           |
| Stock Ins                         |                    | Stock Location Balance                               |                           |
| Stock Outs                        |                    | Stock Location Available Balance                     |                           |
| 📕 Stock Transfers 🛛 👻             |                    | Stock Movement                                       |                           |
|                                   |                    | Stock With No Movement                               |                           |
| B Dashboard                       |                    | Stock Aging 12 Months                                |                           |
| General Ledger                    |                    | Stock Aging 12 Months With Value                     |                           |
| Customer                          |                    | Stock Aging 12 Months With Value By Weighted Average |                           |
| l Cumbra                          |                    | Stock Available Balance                              |                           |
| er Subbier                        |                    | Month End Stock Balance                              |                           |
| Sales                             |                    | Month End Stock Balance By Location                  |                           |
| Purchases                         |                    | Material Consumption                                 |                           |
| 2 Franks                          |                    | Overstocked                                          |                           |
| SLUCKS                            |                    | Outstanding Stock Out                                |                           |
| 🗟 Default                         |                    | Stock Break Even                                     |                           |
|                                   |                    | Item Profit Margin                                   |                           |
|                                   |                    | Stock Balance Analysis                               |                           |

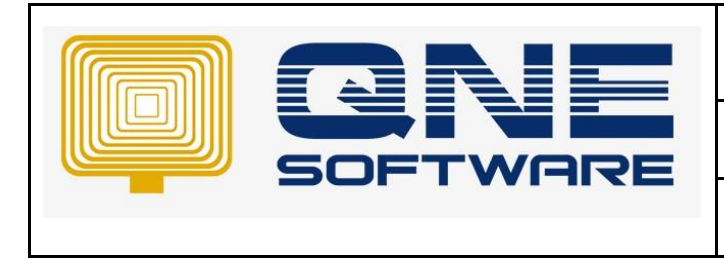

Version: 1.00

6. Click in Inquiry > By default system does not display the field "Stock Aging Date".

User can point to the field caption > Right Click > Column Chooser > Add > Tick the fields and drag to the report.

User can perform checking if the "Stock Aging Date" column is updated or not. (For Stock adjustment IN QTY only)

| S   | Stock Adjustment Register               |                      |             |             |       |     |            |          |                  |         |                |  |
|-----|-----------------------------------------|----------------------|-------------|-------------|-------|-----|------------|----------|------------------|---------|----------------|--|
| Ор  | tions Inquiry                           |                      |             |             |       |     |            |          |                  |         |                |  |
| 3   | 🖹 🕼 🥑 📴 🔁 🔁 View Variants * 🕘 🚳 🐠 📴 * 😥 |                      |             |             |       |     |            |          |                  |         |                |  |
| Dra | ig a column header here to              | group by that column |             |             |       |     |            |          |                  |         |                |  |
|     | Date 💌                                  | Adj #                | Stock       | Description | UOM   | Qty | Unit Price | Amount   | Stock Aging Date | Project | Stock Location |  |
| ٣   | =                                       | s B C                | =           | R C         | =     | =   | =          | =        | =                | =       | =              |  |
| ►   | 31/03/2022                              | SA2203/003           | AMD-XP/1800 | AMD XP 1800 | UNITS | 2   | 550.00     | 1,100.00 | 12/12/2021       |         |                |  |
|     |                                         |                      |             |             |       |     |            |          |                  |         |                |  |
|     |                                         |                      |             |             |       |     |            |          |                  |         |                |  |
|     |                                         |                      |             |             |       |     |            |          |                  |         |                |  |
|     |                                         |                      |             |             |       |     |            |          |                  |         |                |  |
|     |                                         |                      |             |             |       |     |            |          |                  |         |                |  |

7. If user Stock OUT the item before Stock Adjustment,

| Í                                   | 诸 Stock Inquiry |                  |                             |              |           |     |                                                         |           |     |           |  |  |  |  |  |
|-------------------------------------|-----------------|------------------|-----------------------------|--------------|-----------|-----|---------------------------------------------------------|-----------|-----|-----------|--|--|--|--|--|
| ^                                   | ∧ Filters       |                  |                             |              |           |     |                                                         |           |     |           |  |  |  |  |  |
| Stock                               |                 | AMD-XP/1800      |                             | - AMD XP     | ) XP 1800 |     |                                                         |           |     |           |  |  |  |  |  |
| Date From                           |                 |                  |                             | т То         |           |     |                                                         |           | *   |           |  |  |  |  |  |
| Location                            |                 | ALL              |                             | TINClude GST |           |     | Include Stock Transfer Use Stock Transfer Cost(WA Only) |           |     |           |  |  |  |  |  |
| Ledger Costing QtyInfo Location Qty |                 |                  |                             |              |           |     |                                                         |           |     |           |  |  |  |  |  |
|                                     | Date            | Transaction Code | Description                 |              | In        | Out | Balance                                                 | Unit Cost | Qty | Value     |  |  |  |  |  |
| +                                   |                 |                  | BALANCE B/F                 |              |           |     |                                                         |           |     |           |  |  |  |  |  |
|                                     | 01/01/2022      | BIL2201/017      | ALI MANUFACTURING SDN. BHD. |              | 1         | 0   | 10                                                      | 600.00    | 10  | 6,000.00  |  |  |  |  |  |
|                                     | 01/02/2022      | BIL2202/018      | ALI MANUFACTURING SDN. BHD. |              | 2         | 0   | 30                                                      | 633.33    | 20  | 19,000.00 |  |  |  |  |  |
|                                     | 01/03/2022      | CS00001          |                             |              |           | 1   | 29                                                      | 633.33    | -1  | 18,366.67 |  |  |  |  |  |
|                                     | 31/03/2022      | SA2203/003       |                             |              |           | 2   | 31                                                      | 627.96    | 2   | 19,466.67 |  |  |  |  |  |
|                                     |                 |                  |                             |              |           |     |                                                         |           |     |           |  |  |  |  |  |

System will deduct from the oldest purchase entry which is 1/1/2022 since the stock adjustment perform after Cash Sales, although you preview the aging report until end of March 2022.

| Date: 31/03/2<br>Month Period:<br>Order By Stock | 022<br>1<br>: Code, Exclude Ze | ro Balance, E                  | xclude Stock 1 | ransfer  | ing 12   | as a                     | at 31 Ma | rch, 202 | 2        | nteu A   | verage                   |           |           |           |          |
|--------------------------------------------------|--------------------------------|--------------------------------|----------------|----------|----------|--------------------------|----------|----------|----------|----------|--------------------------|-----------|-----------|-----------|----------|
| Stock From:<br>Stock To:                         |                                | Category From:<br>Category To: |                |          |          | Group From:<br>Group To: |          |          |          |          | Class From:<br>Class To: |           |           |           |          |
| SAMPLE TRA                                       | DING (M) SDN. B                | HD. (123456                    | 5-A)           |          |          |                          |          |          | Page     | e 1 of 1 |                          |           |           |           |          |
| <b>STOCK</b>                                     | UOM                            | CURRENT                        | 1 Months       | 2 Months | 3 Months | 4 Months                 | 5 Months | 6 Months | 7 Months | 8 Months | 9 Months                 | 10 Months | 11 Months | 12 Months | BALANC   |
| AMD-XP/1800                                      | UNITS                          | 0.00                           | 20.00          | 9.00     | 2.00     | 0.00                     | 0.00     | 0.00     | 0.00     | 0.00     | 0.00                     | 0.00      | 0.00      | 0.00      | 31.0     |
|                                                  |                                | 0.00                           | 12,559.14      | 5,651.61 | 1,255.91 | 0.00                     | 0.00     | 0.00     | 0.00     | 0.00     | 0.00                     | 0.00      | 0.00      | 0.00      | 19,466.6 |
|                                                  | TOTAL QTY:                     | 0.00                           | 20.00          | 9.00     | 2.00     | 0.00                     | 0.00     | 0.00     | 0.00     | 0.00     | 0.00                     | 0.00      | 0.00      | 0.00      | 31.0     |
|                                                  | TOTAL VALUE:                   | 0.00                           | 12,559.14      | 5,651.61 | 1,255.91 | 0.00                     | 0.00     | 0.00     | 0.00     | 0.00     | 0.00                     | 0.00      | 0.00      | 0.00      | 19,466.6 |